# **Download Firmware**

To download firmware, complete the following steps:

- 1. From the Administration tab, click Manage Centralized Deployment >Download Release.
- 2. From the Application drop-down menu, select Firmware.
- 3. Click Next. The Select Firmware for Download page appears.

### **Application Tips**

- Prior to each firmware upgrade, the currently installed firmware version must be uninstalled first.
- Firmware upgrades are operating system (e.g., Windows 11 or Windows 10) and scanner (e.g., EC7000i, EC9100i, EC9600i, EC9700i, Panini MyVision X) specific.
- Each firmware version has a corresponding terminal configuration(s) that it supports (by scanner and by operating system). Determine the appropriate firmware upgrade by firmware version, scanner, and operating system before downloading.
- 4. Click the **Firmware** hyperlink to download the firmware. The *Review Firmware Download* page appears.
- 5. Click **Download** as shown in **Figure 1**. The Save Program dialog box appears.

#### Figure 1. Review Firmware Download

| Review Firmware Download |                      |              |                     |  |
|--------------------------|----------------------|--------------|---------------------|--|
| Review Firmware Download |                      |              |                     |  |
| New Firmware Name        | New Firmware Version | Release Date |                     |  |
| Firmware                 | e X.X.X              |              | 05/24/2099 00:00:00 |  |
|                          |                      |              |                     |  |
|                          |                      |              |                     |  |
|                          |                      |              |                     |  |
|                          | Previous             | Download     | Return Hom          |  |
|                          |                      |              |                     |  |

6. Click Save or Cancel.

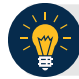

# **Application Tips**

- Click **Save** to choose the location where you want to save the file.
- Click **Cancel** to the OTCnet Check Capture Application Download page without saving the file.

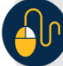

# **Additional Buttons**

- Click **Previous** to return to the previous page.
- Click Return Home to the OTCnet Home